# Probleemoplossing bij CVP met dank aan terugbellen (CCB) gateway Capacity Validation FALT

# Inhoud

Inleiding Voorwaarden Vereisten Gebruikte componenten Achtergrondinformatie Symptomen Problemen oplossen Oplossing Permanente oplossing Eindoplossing testen

# Inleiding

Dit document beschrijft hoe u een CCB-probleem (Customer Voice Portal, CVP) kunt oplossen wanneer de beller geen CCB-aanbod krijgt omdat de poort van de romp is overschreden.

## Voorwaarden

### Vereisten

Cisco raadt kennis van de volgende onderwerpen aan:

- CVP
- Cisco CVP-terugbellen met dank aan

### Gebruikte componenten

De informatie in dit document is gebaseerd op deze softwareversies:

- CVP Server 10.5
- Unified Contact Center Enterprise (UCCE) 10.5

De informatie in dit document is gebaseerd op de apparaten in een specifieke laboratoriumomgeving. Alle apparaten die in dit document worden beschreven, hadden een opgeschoonde (standaard)configuratie. Als uw netwerk live is, moet u de potentiële impact van elke opdracht begrijpen.

# Achtergrondinformatie

Voordat het probleem van de toegangscapaciteit problematisch is, is het belangrijk het proces van de boomstamvalidatie in CCB te begrijpen. In feite bepaalt het proces eerst het aantal oproepen van de **Callback\_Current** tabel met **EventTypeID** in (21,22,23); In afwachting van, vooruitgang, Tentatief voor specifieke gateways en locaties.

Tweede, van de zelfde **Callback\_Current** tabel, bepaald, het aantal vraag die met verbonden oorzaak wordt voltooid: **EventTypeID** = 24 (voltooid) en **OorzaakID** = 27 (Verbonden).

Tenslotte voegt het proces deze twee waarden toe en vergelijkt het aantal stammen die onder de dienst Survivability.tcl worden gevormd.

Als het resultaat meer dan de geconfigureerde trunks-drempel is, stuurt het proces een storing terug (rendement 1), anders wordt er niets teruggestuurd (retourzending 0).

Samengevat is de formule om de voor CCB gebruikte stammen te valideren:

CCB-trunks < (Callback\_Current-tabel met EventTypeID in (21.22.23); In afwachting, Inprogress, Tentative voor specifieke gateways) + Callback\_huidige tabel van EventTypeID = 24 (Voltooid), en CauseID = 27 (Connected)

Als CCB Trunks waarde lager validatie faalt.

# Symptomen

Een inkomende vraag krijgt geen CCB aanbod. Het gesprek gaat rechtstreeks in de rij, ongeacht de geschatte vertragingstijd (EWT)

### Problemen oplossen

Stap 1. Verzamel activiteitenlogboeken van de TerugbellenIngang toepassing van de VXMLserver (Voice Extensible Markup Language).

Stap 2. Zoeken in de activiteitenlogboeken voor elke oproep waarbij de validatie niet bestaat:

Validate\_02,data,result,none

Dit betekent dat de validatie niet doorging. Verkrijg de Miguélez voor deze vraag. Filter de vraag door de activiteit geroepen en zoek een kallide zoals dit voorbeeld:

start, parameter, callid=BBBBAAAACCCCDDDDEEEEFFFFAAAABBBB

Stap 3. Verzamel de CVP-rapporteringsbestanden voor de Rapportageserver. Zoek hetzelfde kalief in de CVP-rapporteringsdocumenten.

ValidateHandler:ValidateHandler.exec: ValidateHandler GUID=BBBBAAAACCCCDDDDEEEEFFFFAAAABBBBB results:none validation status bitmask=0x00000103

Stap 4. Converteer het bitmask nummer naar binair getal. Gebruik een programmeurrekenmachine: 0001 00000011 Stap 5. Controleer de CVP Rapportagehandleiding voor CCB-tabellen. Je zou moeten zien dat validatie mislukt vanwege "EXCEED\_CAPACITY\_GW".

00000000 0000001 OK 0000000 0000010 ICM\_NO\_SCHEDULED\_TOEGESTAAN 0000000 00000100 ICM\_NO\_PREEMPTIVE\_ALLOWED 00000000 00001000 NIET\_IN\_WACHTE 00000000 00001000 TOD 0000000 0100000 EWT 0000000 01000000 PROBE\_FAILED\_NO\_RESPONSE 00000000 1000000 PROBE\_FAILED\_NO\_CONFIG 00000001 0000000 MEER DAN\_CAPACITEIT\_GW 00000010 0000000 MEER DAN\_CAPACITEIT\_QUEUE

Opmerking: ICM\_NO\_SHCEDULED\_ALLOWED en het OK-bit zijn altijd ingesteld

Stap 6. Verminder de kwestie tot een specifieke wachtrij. Controleer de CCB Servelet vanaf de CVP Rapportageserver om te bepalen of er een of meer specifieke wachtrijen zijn waar CCB niet wordt aangeboden. Open een webbrowser en type.

#### http://{IP-adres van de rapportageserver}:8000/cvp/CallbackServlet?methods=Diag

| CYP Callback Diagnostic C × |            |          |                        |                   |                                |                        |                            |                      |                        |                        | _         |  |
|-----------------------------|------------|----------|------------------------|-------------------|--------------------------------|------------------------|----------------------------|----------------------|------------------------|------------------------|-----------|--|
| Servlet In-Memory Queue     |            |          |                        |                   |                                |                        |                            |                      |                        |                        |           |  |
| Queue<br>Name               | ICM<br>EWT | DQRate   | Reconnect Time         | SLA Time          | Pending Callbacks              | Percent<br>Callbacks   | <rwt-<br>ewt&gt;</rwt-<br> |                      |                        |                        |           |  |
| billing                     | 2000       | 2000     | 30                     | 60                | 0                              | 0                      | 2.67                       |                      |                        |                        |           |  |
| Position                    | Number     | Callback | Remaining Wait<br>Time | In Queue<br>State | GUID                           | Entrance Date          | Retry                      | Validation<br>Status | Start Date             | Updated                | Recording |  |
| 1                           |            | false    | 1986                   | INQUEUE           | 9977E7000001000000000612C6C90A | 10:26:53<br>09/01/2017 | false                      | 0x0003               | 10:26:53<br>09/01/2017 | 10:26:53<br>09/01/2017 |           |  |

Dit is een voorbeeld van een wachtrij waar CCB wordt aangeboden:

Dit is een voorbeeld van een wachtrij waar geen CCB wordt aangeboden

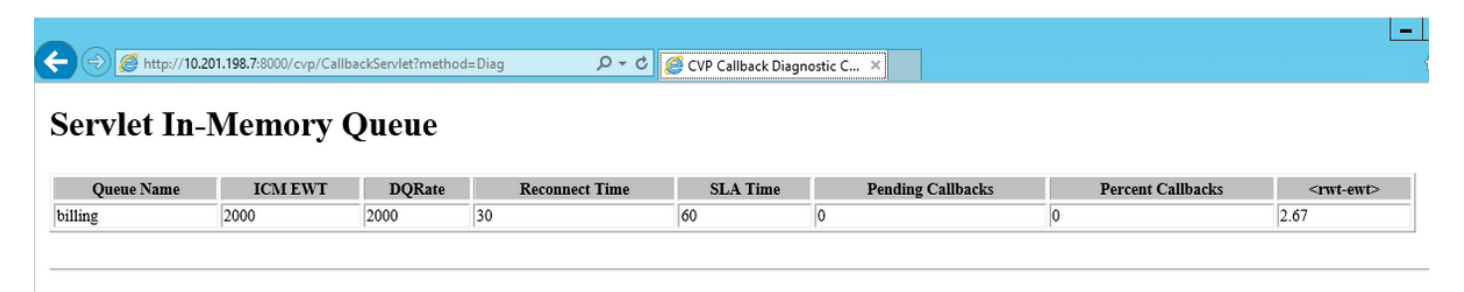

Stap 7. Controleer of de wachtrij(s) door een specifieke gateway wordt/worden bediend. Controleer de configuratie van de gateway (overlevingsapplicatieparameters).

```
application
service new-call flash:bootstrap.vxml
!
service survivability flash:survivability.tcl
paramspace callfeature med-inact-det enable
```

Stap 8. Als de configuratie juist is, controleert u de informatie die in de database van de rapportageserver is opgeslagen (Informix) om het aantal oproepen op deze specifieke gateway en locatie te bepalen. U kunt controleren op de CCB-id (in dit geval op 10.201.198.21) of op de locatie (in dit voorbeeld op CALO).

Stap 9. Op de rapportageserver, toegang Informix database.

Open een CMD-melding en type: dbaccu

Navigeren in op verbinding > verbinden

Selecteer cvp-instantie

type gebruikersnaam cvp\_dbadmin

wachtwoord typen

selecteer callback@cvp database

afsluiten en naar Query-talen navigeren

Stap 10. Start de query:

#### Selecteer count(\*) van callback\_Current waar location = "CALO";

Stap 11. Als de waarde hetzelfde of hoger is dan de waarde die in de poort is ingesteld voor de locatie(s), is dit de reden waarom de validatie mislukt, omdat de maximale aantallen toegestane stammen in de Callback\_Current tabel zijn bereikt.

**Opmerking:** Zoals vermeld in de CVP-rapportagerichtsnoer, is de terugroepingstabel een weergave van twee tabellen: Callback\_Current en Callback\_Historical. De twee tabellen zijn identiek. Om de 30 minuten, gegevens voor voltooide oproepen worden getrokken van Callback\_Handig en verplaatst naar Callback\_Historical.

Stap 12. Als de waarde van de romp per plaats zijn grenzen in de Callback\_Current tabel heeft bereikt en er geen callback in de rij zijn, geeft dit aan dat er een probleem is in het verplaatsen van de callback records van Callback\_Current naar de Callback\_Historische tabel.

Stap 13. Zorg ervoor dat CVPCalbackArchive onder de Schedule Tasks (CVP Reporting Server) werkt. Navigeren in op **Start -> Programma's -> Accessoires -> Systeemtools -> Geplande taak.** 

| 🕑 Task Schedu | ler                                                |                                                                                                    |
|---------------|----------------------------------------------------|----------------------------------------------------------------------------------------------------|
| File Action \ | /lew Help                                          |                                                                                                    |
| 🗢 🔿 🖄 🗖       | a 🖬 🖬                                              |                                                                                                    |
| Task Scheduk  | er (Local)                                         | New State Transfer                                                                                                    |
| 🗄 👸 Task Sche | tduler Library                                     | CPC/pPCalBack Ready. At 12:00 AM on 3/12/2014 - After triggered, repeat every 30 minutes indefinitely. 2/16/2014 10:00 Pusk Scheduler Library                                                                                                    |
| Micros        | soft                                               | (1) CARGENETA                                                                                                    |
| 8 🛄 W         | Indows                                             | Create Basic Task                                                                                                    |
|               | Active Directory Rights Management Services Client | Center Service Service Servic  |
|               | AppID                                              | Chronoportep nearly in 200 million 31/20114 - Effer triggered repeat every 15 million febrials 2016/20114 - 44:01                                                                                                    |
|               | Application Experience                             | Universities of the state of the state of th |
|               | Autochk<br>Castificate See Start                   | Biglay All Running Tasks                                                                                                    |
|               | CertificateServiceSchent                           | Enable Al Tarde History                                                                                                    |
| 0             | Costoner Experience Improvement Program            | a statut at table table y                                                                                                    |
|               | Defrag                                             | 1 New Folder                                                                                                    |
|               | MemoryDiagnostic                                   | Vew                                                                                                    |
|               | MUI                                                |                                                                                                    |
|               | Multimedia                                         | G. Refresh                                                                                                    |
| <u> </u>      | NetTrace                                           | R Help                                                                                                    |
| <u></u>       | NetworkAccessProtection                            |                                                                                                    |
| ۵             | PLA                                                | Selected Item                                                                                                    |
| <u> </u>      | Power Efficiency Diagnostics                       | General Triggers Actions Conditions Settings History (disabled)                                                                                                    |
|               | RAC                                                |                                                                                                    |
|               | Ras                                                | When you create a task, you must specify the action that will occur when your task starts. To change these                                                                                                    |
|               | Registry                                           | actions, open the task property pages using the Properties command.                                                                                                    |
|               | RemoteApp and Desktop Connections Update           | Artison Details                                                                                                    |
|               | Server Manager                                     | Part - Contract Contract Contr |
|               | SoftwareProtectionPlatform                         | Statt a program CrUbsco/Carrypen/bin/pen/exe CrUbsco/Carrybin/archcaliback.pr                                                                                                    |
| _             | Task Manager                                       |                                                                                                    |

Stap 14. Als deze taak CVPCalbackArchive is voltooid, zorg er dan voor dat de exit code (0x0) is.

| Task Schedule | Name        | Status | Triggers                  | Next Ru | Last Run Ti  | Last Run Result                             | Author        |
|---------------|-------------|--------|---------------------------|---------|--------------|---------------------------------------------|---------------|
| Dask Sche     | CVPCallBack | Ready  | At 12:00 AM on 1/31/2017  | 8/30/20 | 8/30/2017 4. | The operation completed successfully. (0x0) | Administrator |
|               | CVPDBMidD   | Ready  | At 12:00 PM every day     | 8/31/20 | 8/30/2017 1  | The operation completed successfully. (0x0) | Administrator |
|               | CVPDBNight  | Ready  | At 12:00 AM every day     | 8/31/20 | 8/30/2017 1  | The operation completed successfully. (0x0) | Administrator |
|               | CVPLogDump  | Ready  | At 1:00 AM every day      | 8/31/20 | 8/30/2017 1  | The operation completed successfully. (0x0) | Administrator |
|               | CVPSummary  | Ready  | At 12:00 AM on 1/31/2017  | 8/30/20 | 8/30/2017 4  | The operation completed successfully. (0x0) | Administrator |
|               | Cooglellada | Dandy  | Multiple triggers defined | 0/20/20 | 0/20/2017 2  | The exercise completed successfully (0.0)   |               |

Stap 15. Als stap 13 en 14 goed zijn, maar nog steeds geen gegevens in de Callback\_Historische tabel zijn, zult u moeten bepalen waarom de informatie niet in de database wordt toegevoegd. Controleer de integriteit van de informatie die in de huidige en historische tabel is opgeslagen. Start deze query in het informix dbaccess CMD venster:

Select count (\*) from callback\_current where surrogateid in (select surrogateid from callback\_historical);

Stap 16. Als de telling 1 of hoger is, betekent dit dat de primaire toets op de huidige tabel al bestaat in de historische tabel en dat de informatie niet in de database wordt toegevoegd. In de meeste van deze scenario's veroorzaakt een race conditie dubbele records om in callback\_Current tabel in te voeren.

Welke surrogaat in kaart wordt gebracht, gebeurt op de rijtafel. In situaties waarin de aanroep van terugbellen verandert wachten tot het aanroepen van het in de rij script, lijkt er een venster te zijn waar de archieftaak de records van huidige naar historie verplaatst en de toepassing een nieuw record in de huidige tabel met hetzelfde surrogaat in. Dit probleem houdt verband met dit CDETS <u>CSCuq86400</u>

# Oplossing

Stap 1. Toegang tot Informix-database. Open een CMD-melding en type: dbaccu

Stap 2. Navigeer naar **verbinding > sluit** de optie VIP aan. Typ gebruikersnaam cvp\_dbadmin en type wachtwoord

Stap 3. Selecteer callback@cvp voor gegevensextractie en navigeer naar Query Languages

Stap 4. Start deze opdrachten:

wissen van callback\_current waar surrogate in (selecteer surrogate in van callback\_history);

Als er een tijdelijke tabelfout is gemaakt, doet u het volgende:

#### tabel t1;

Stap 5. Start de SP-procedure om de informatie van Huidige naar historische callback tabel te verplaatsen vanuit de diskette van het venster query language.

### EXECUTE PROCEDURE sp\_arch\_callback();

Stap 6. Controleer of er niet meer gegevens in de huidige tabel staan dan voorheen.

Selecteer count(\*) van callback\_Current waar location = "CALO";

### Permanente oplossing

Stap 1. Navigeer naar Cisco\CVP\informix\_frag en open sp\_arch\_callback.sql in een teksteditor.

Stap 2. Laat deze regel aan het begin van het bestand los: **—valprocedure sp\_arch\_callback;** (aan het begin van de lijn verwijderen).

Stap 3. Voeg deze regel toe: te wissen van callback\_current indien surrogate in (selecteer surrogate van callback\_history); na

creeer procedure sp\_arch\_callback() regel.

Stap 4. Sla het bestand op.

Stap 5. Dit is een voorbeeld van hoe het eerste deel van het bestand er moet uitzien.

delete from callback\_current where surrogateid in (select surrogateid from callback\_historical);

### **Eindoplossing testen**

Stap 1. Open een CMD-melding en voer de opdracht uit: dbschema

### dbschema -d callback-f sp\_arch\_callback

**Opmerking**: Als u een autorisatieprobleem hebt bij het uitvoeren van het dbschema, inlogt u als cvp\_dbadmin in de rapportageserver en probeer het nogmaals.

Stap 2. Zorg ervoor dat vanuit de uitvoer de optie Verwijderen uit de opdracht is uitgevoerd.

```
C:\Users\Administrator>dbschema -d callback -f sp_arch_callback

DBSCHEMA Schema Utility INFORMIX-SQL Version 12.10.FC3

create procedure "Administrator".sp_arch_callback()

DEFINE p_ageoff INTEGER;

-- delete any duplicates found in current table.

delete from callback_current where surrogateid in (select surrogateid from callb

ack_historical);

SELECT surrogateid

FROM Callback_current

WHERE EventTypeID in (24,29) -- Completed, Too many callbacks

AND CauseID in (27,28) -- Connected, Cancelled

INTO TEMP t1 WITH NO LOG;
```